User guide

# Buyin Account Request

C7 CAS Release 2.278

This document is valid in Production from: 12 Jun 2023

Version Date 1 09 Jun 2023

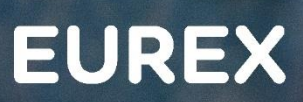

EC

# **Buy-in Account Request**

Publication: 09 Jun 2023

Prod: 12 Jun 2023 C7 CAS Release 2.278

Page 2

#### © Eurex 2020

Deutsche Börse AG (DBAG), Clearstream Banking AG (Clearstream), Eurex Frankfurt AG, Eurex Clearing AG (Eurex Clearing) and Eurex Repo GmbH (Eurex Repo) are corporate entities and are registered under German law. Eurex Global Derivatives AG is a corporate entity and is registered under Swiss law. Clearstream Banking S.A. is a corporate entity and is registered under Luxembourg law. Deutsche Boerse Asia Holding Pte. Ltd., Eurex Clearing Asia Pte. Ltd. and Eurex Exchange Asia Pte. Ltd are corporate entities and are registered under Singapore law. Eurex Frankfurt AG (Eurex) is the administrating and operating institution of Eurex Deutschland. Eurex Deutschland is in the following referred to as the "Eurex Exchange".

All intellectual property, proprietary and other rights and interests in this publication and the subject matter hereof (other than certain trademarks and service marks listed below) are owned by DBAG and its affiliates and subsidiaries including, without limitation, all patent, registered design, copyright, trademark and service mark rights. While reasonable care has been taken in the preparation of this publication to provide details that are accurate and not misleading at the time of publication DBAG, Clearstream, Eurex, Eurex Clearing, Eurex Repo as well as the Eurex Exchange and their respective servants and agents (a) do not make any representations or warranties regarding the information contained herein, whether express or implied, including without limitation any implied warranty of merchantability or fitness for a particular purpose or any warranty with respect to the accuracy, correctness, quality, completeness or timeliness of such information, and (b) shall not be responsible or liable for any third party's use of any information contained herein under any circumstances, including, without limitation, in connection with actual trading or otherwise or for any errors or omissions contained in this publication.

This publication is published for information purposes only and shall not constitute investment advice respectively does not constitute an offer, solicitation or recommendation to acquire or dispose of any investment or to engage in any other transaction. This publication is not intended for solicitation purposes but only for use as general information. All descriptions, examples and calculations contained in this publication are for illustrative purposes only.

Eurex and Eurex Clearing offer services directly to members of the Eurex Exchange respectively to clearing members of Eurex Clearing. Those who desire to trade any products available on the Eurex market or who desire to offer and sell any such products to others or who desire to possess a clearing license of Eurex Clearing in order to participate in the clearing process provided by Eurex Clearing, should consider legal and regulatory requirements of those jurisdictions relevant to them, as well as the risks associated with such products, before doing so.

Only Eurex derivatives that are CFTC-approved may be traded via direct access in the United States or by United States persons. A complete, up-to-date list of Eurex derivatives that are CFTC-approved is available at: http://www.eurexchange.com/exchange-en/products/eurex-derivatives-us. In addition, Eurex representatives and participants may familiarise U.S. Qualified Institutional Buyers (QIBs) and broker-dealers with certain eligible Eurex equity options and equity index options pursuant to the terms of the SEC's July 1, 2013 Class No-Action Relief. A complete, up-to-date list of Eurex options that are eligible under the SEC Class No-Action Relief is available at: http://www.eurexchange.com/exchange-en/products/eurex-derivatives-us/eurex-options-in-the-us-for-eligible-customers... Lastly, U.S. QIBs and broker-dealers trading on behalf of QIBs may trade certain single-security futures and narrow-based security index futures subject to terms and conditions of the SEC's Exchange Act Release No. 60,194 (June 30, 2009), 74 Fed. Reg. 32,200 (July 7, 2009) and the CFTC's Division of Clearing and Intermediary Oversight Advisory Concerning the Offer and Sale of Foreign Security Futures Products to Customers Located in the United States (June 8, 2010).

#### Trademarks and Service Marks

Buxl<sup>®</sup>, DAX<sup>®</sup>, DivDAX<sup>®</sup>, eb.rexx<sup>®</sup>, Eurex<sup>®</sup>, Eurex Repo<sup>®</sup>, Eurex Strategy Wizard<sup>SM</sup>, Euro GC Pooling<sup>®</sup>, FDAX<sup>®</sup>, FWB<sup>®</sup>, GC Pooling<sup>®</sup>, GCPI<sup>®</sup>, MDAX<sup>®</sup>, ODAX<sup>®</sup>, SDAX<sup>®</sup>, TecDAX<sup>®</sup>, USD GC Pooling<sup>®</sup>, VDAX<sup>®</sup>, VDAX-NEW<sup>®</sup> and Xetra<sup>®</sup> are registered trademarks of DBAG. All MSCI indexes are service marks and the exclusive property of MSCI Barra. ATX<sup>®</sup>, ATX<sup>®</sup> five, CECE<sup>®</sup> and RDX<sup>®</sup> are registered trademarks of Vienna Stock Exchange AG. IPD<sup>®</sup> UK Quarterly Indexes are registered trademarks of Investment Property Databank Ltd. IPD and have been licensed for the use by Eurex for derivatives. SLI<sup>®</sup>, SMI<sup>®</sup> and SMIM<sup>®</sup> are registered trademarks of SIX Swiss Exchange AG. The STOXX<sup>®</sup> indexes, the data included therein and the trademarks used in the index names are the intellectual property of STOXX Limited and/or its licensors Eurex derivatives based on the STOXX<sup>®</sup> indexes are in no way sponsored, endorsed, sold or promoted by STOXX and its licensors and neither STOXX nor its licensors shall have any liability with respect thereto. Bloomberg Commodity Index<sup>SM</sup> and any related sub-indexes are service marks of Bloomberg L.P. PCS<sup>®</sup> and Property Claim Services<sup>®</sup> are registered trademarks of ISO Services, Inc. Korea Exchange, KRX, KOSPI and KOSPI 200 are registered trademarks of Korea Exchange Inc. BSE and SENSEX are trademarks/service marks of Bombay Stock Exchange (BSE) and all rights accruing from the same, statutory or otherwise, wholly vest with BSE. Any violation of the above would constitute an offence under the laws of India and international treaties governing the same. The names of other companies and third party products may be trademarks or service marks of their respective owners.

Eurex Deutschland qualifies as manufacturer of packaged retail and insurance-based investment products (PRIIPs) under Regulation (EU) No 1286/2014 on key information documents for packaged retail and insurance-based investment products (PRIIPs Regulation), and provides key information documents (KIDs) covering PRIIPs traded on Eurex Deutschland on its website under the following link: http://www.eurexchange.com/exchange-en/resources/regulations/eu-regulations/priips-kids.

In addition, according to Art. 14(1) PRIIPs Regulation the person advising on, or selling, a PRIIP shall provide the KID to retail investors free of charge.

# **Buy-in Account Request**

Publication: 09 Jun 2023

Prod: 12 Jun 2023 C7 CAS Release 2.278

Page 3

# Contents

| 1     | General information on Buy-in Account Requests              | 4  |
|-------|-------------------------------------------------------------|----|
| 1.1   | Statuses                                                    | 5  |
| 1.1.1 | New                                                         | 5  |
| 1.1.2 | Pending                                                     | 5  |
| 1.1.3 | Accepted                                                    | 5  |
| 1.1.4 | Rejected                                                    | 5  |
| 1.1.5 | Cancelled                                                   | 5  |
| 1.2   | Actions on Buy-in Account Request Overview                  | 6  |
| 1.2.1 | New Buy-in Account Request                                  | 6  |
| 1.2.2 | Search / Filter                                             | 6  |
| 1.2.3 | View                                                        | 6  |
| 1.2.4 | Change                                                      | 6  |
| 1.2.5 | Clone                                                       | 6  |
| 1.2.6 | Delete                                                      | 6  |
| 2     | My Setup                                                    | 7  |
| 2.1   | Buy-in Accounts                                             | 7  |
| 3     | Request new Buy-in Account                                  | 7  |
| 3.1   | Start New Buy-in Account Request                            | 7  |
| 3.2   | Create new Buy-in Account Request                           | 8  |
| 3.3   | Buy-in Account Initial Setup tab                            | 8  |
| 3.4   | Buy-in Account Currency tab                                 | 9  |
| 3.5   | Buy-in Account Setup tab                                    | 9  |
| 3.6   | Buy-in Account Setup final tab                              | 10 |
| 3.7   | Documents tab                                               | 11 |
| 3.7.1 | Template Information on Correspondent Bank- Use of Accounts | 11 |
| 3.8   | Finalizing New Request for Buy-in Accounts                  | 12 |
| 4     | Maintenance of Buy-in Account                               | 13 |
| 4.1   | Change Account Setup                                        | 13 |
| 4.1.1 | Next steps                                                  | 13 |
| 4.2   | Adding Currencies for the new Buy-in Account                | 14 |
| 4.2.1 | Next Steps                                                  | 14 |
| 5     | Deletion of Request or Account                              | 15 |
| 5.1   | Deletion of Buy-in Account Request                          | 15 |
| 5.2   | Deletion of a Buy-in Account                                | 15 |

Publication: 09 Jun 2023

| Buy-in | Account | Request |
|--------|---------|---------|
|        |         |         |

Prod: 12 Jun 2023 C7 CAS Release 2.278 Page 4

#### 1 General information on Buy-in Account Requests

With C7 CAS Release 2.278, buy-in account requests are introduced. The goal of these changes is to enable clearing members to manage buy-in accounts digitally. C7 CAS offers Clearing Members to view their current buy-in account set ups, to request new accounts, and to request changes to or deletion of existing accounts.

After login to C7 CAS, an overview of all requests is presented. From this overview, click on "Change Requests" > "Buy-in Account Request" to access an overview of all buy-in account requests.

| EC EUREX                | My Setup ▼ Admissions ▼ Cha | nge Requests 🔻 |               |       |       |   | kam1@deu                | tsche-boerse.de | PAKFR Ů |
|-------------------------|-----------------------------|----------------|---------------|-------|-------|---|-------------------------|-----------------|---------|
| Buy-in Account Requests |                             |                |               |       |       |   |                         |                 |         |
| • New Request           |                             |                |               |       |       |   |                         |                 |         |
| ID                      | mm/dd/yyyy                  | Clearer ID     | \$            | Туре  | State | ~ | Created By              | \$              | Q 🛍     |
| 12                      | 5/31/2023                   | PAKFR          |               | SETUP | NEW   |   | kam1@deutsche-boerse.de |                 | •       |
|                         |                             |                | $\ll$ < 1 > » |       |       |   |                         |                 |         |

Notes:

There are three types of requests:

Change: This type applies when modifications are made to an existing account. It shows that adjustments have been requested.

• Remove: This indicates that an account is being deleted.

(If a single request includes setup, change and remove actions, all three types would be displayed.)

<sup>•</sup> Setup: This type is indicated when a new account is being requested. It signifies the creation of a new setup.

Publication: 09 Jun 2023

# **Buy-in Account Request**

Prod: 12 Jun 2023 C7 CAS Release 2.278 Page 5

#### 1.1 Statuses

There are different possible statuses for buy-in account requests:

#### 1.1.1 New

In status "New", a buy-in account request has been started and saved, but it has not yet been submitted to ECAG. The request can be edited and deleted.

#### 1.1.2 Pending

In status "Pending", a buy-in account request has been finalized by the client and submitted to ECAG. It has not yet been checked by ECAG. It is possible to view the request, but it cannot be edited or deleted. If a request in "Pending" status needs to be cancelled, please contact the corresponding ECAG onboarding manager.

#### 1.1.3 Accepted

In status "Accepted", a buy-in account request that had been submitted to ECAG has been reviewed. As no errors were identified, that request was accepted by ECAG. In this status, the request is finalized and it has been sent for processing in ECAG internal systems.

# 1.1.4 Rejected

In status "Rejected", a buy-in account request that had been submitted to ECAG has been reviewed, but one or more errors have been identified. Therefore, the request was rejected by ECAG. This exact request cannot be edited, but it can be cloned, which means that a new buy-in account requests with all previously entered data is opened. That new request can be edited and (re-)submitted to ECAG for review and acceptance.

# 1.1.5 Cancelled

In status "Cancelled", a buy-in account request has been cancelled before it has been sent to ECAG. It is now possible anymore to edit or (re-)submit this request to ECAG for review and acceptance.

Publication: 09 Jun 2023

# **Buy-in Account Request**

Prod: 12 Jun 2023 C7 CAS Release 2.278 Page 6

# 1.2 Actions on Buy-in Account Request Overview

# 1.2.1 New Buy-in Account Request

To start a new buy-in account request, select "Change Request" > "Buy-in Account Request". A new request can be created by clicking on the button "New Request".

# 1.2.2 Search / Filter

It is possible to filter for a "Buy-in Account Request ID" or "Clearer ID" to the top of the overview, it is also possible to perform a search, e.g., for a specific name.

# 1.2.3 View

Regardless of the status the buy-in account request is in, it can be opened, and the entered data can be viewed.

# 1.2.4 Change

In the overview "Change Request" > "Buy-in Account Request" the buy-in account details can be changed by clicking on  $\bigcirc$ . The opened buy-in account setup can be edited by clicking on  $\checkmark$ .

# 1.2.5 Clone

If a buy-in account request had been submitted to ECAG, but was rejected, it can be cloned. Essentially this means, that a new buy-in account request is created and all previously entered data is prefilled in that new request. This feature enables the correction of data before it is resubmitted to ECAG.

# 1.2.6 Delete

As long as a buy-in account request has not been submitted to ECAG, it can be deleted.

Publication: 09 Jun 2023

| <b>Buy-in</b> | Account | Request |
|---------------|---------|---------|
|---------------|---------|---------|

Prod: 12 Jun 2023 C7 CAS Release 2.278 Page 7

# 2 My Setup

#### 2.1 Buy-in Accounts

You have the possibility to get an overview about all existing buy-in accounts by clicking on "My Setup" > "Buy-in Accounts".

| EC EUREX                | My Setup  Admissions  Change Requests                                    | kam1@deutsche-boerse.de PAKFR                                                 |
|-------------------------|--------------------------------------------------------------------------|-------------------------------------------------------------------------------|
| Buy-in Accounts         | Settlement Accounts<br>Clearing Settings<br>Cash Relations               |                                                                               |
| Clearer ID   Holder BIC | Buy-in Accounts                                                          | t • Account Holder • Cash Chain ID • Sort Code • Account After S • IBAN • Q • |
|                         | Sub Entities<br>Elementary Clearing Model (ECM) - Asset Based Allocation |                                                                               |

# 3 Request new Buy-in Account

This chapter describes the new request for buy-in accounts.

# 3.1 Start New Buy-in Account Request

Log in to C7 CAS. On the home screen, click on "Change Request" > "Buy-in Account Request".

| EC EUREX                | My Setup   Admissions | Change Requests -           |                  |       |       |   | kam1@deu                | tsche-boerse.de | PAKFR Ů |
|-------------------------|-----------------------|-----------------------------|------------------|-------|-------|---|-------------------------|-----------------|---------|
| Buy-in Account Requests |                       | Models                      |                  |       |       |   |                         |                 |         |
| O New Request           |                       | Settlement Account Requests |                  |       |       |   |                         |                 |         |
| ID                      | mm/dd/yyyy            | Buy-in Account Requests     | \$               | Туре  | State | ~ | Created By              | \$              | QD      |
| 12                      | 5/31/2023             | PAKFR                       |                  | SETUP | NEW   |   | kam1@deutsche-boerse.de |                 | ® 1     |
|                         |                       |                             | « < <b>1</b> > » |       |       |   |                         |                 |         |

In the upcoming overview page "Buy-in Account Requests", please click the button "New Request".

| EC EUREX                | My Setup ▼ Admissions ▼ 0 | hange Requests 🕶 |           |       | kam1@deutsche-boers     | e.de PAKFR Ů |
|-------------------------|---------------------------|------------------|-----------|-------|-------------------------|--------------|
| Buy-in Account Requests |                           |                  |           |       |                         |              |
| • New Request           |                           |                  |           |       |                         |              |
| ID                      | mm/dd/yyyy                | Clearer ID       | ➡ Type    | State | ✓ Created By ♦          | Q 🛍          |
| 12                      | 5/31/2023                 | PAKFR            | SETUP     | NEW   | kam1@deutsche-boerse.de | •            |
|                         |                           |                  | ≪ < 1 > ≫ |       |                         |              |

A detailed overview of a pending request can be accessed by selecting the eye icon. A list of existing buy-in accounts assigned to that client, including the newly requested account are displayed in the request. A dedicated icon is highlighting the changes to the buy-in account setup of the client. Please note that one request can include multiple setups of new accounts, changes to existing ones and/or deletions.

Publication: 09 Jun 2023

# **Buy-in Account Request**

Prod: 12 Jun 2023 C7 CAS Release 2.278 Page 8

#### 3.2 Create new Buy-in Account Request

With starting a new request, a new record for a buy-in account is generated and the "Buy-in Accounts" tab opens. In the upcoming screen, you have an overview of all buy-in account relevant details. There is also a filter and search functionality.

#### Click on "Add Buy-in Account".

| EC EUREX                                                         | Ny Setup   Admissions  Change Requests                                                                    | kam1@deutsche-boerse.de PAKFR 🔱 |
|------------------------------------------------------------------|----------------------------------------------------------------------------------------------------|---------------------------------|
| Buy-in Account Request (ID: 13)                                  | NEW                                                                                                    |                                 |
| Buy-in Accounts Documents           O         Add Buy-in Account | Finalization                                                                                              |                                 |
| Clearer ID 🗘 Holder                                              | BIC 🕈 Cash Location 🗣 Currency 🗣 Cash Account 🗣 Account Holde 🗣 Cash Chain ID 🗣 Sort Code 🗣 Account After | ♦ IBAN ♦ Q 10                   |
|                                                                  |                                                                                                    |                                 |

# 3.3 Buy-in Account Initial Setup tab

In case of a new account, no data for "Buy-in Accounts in this request" and "Existing Cash Accounts" are prefilled or selectable.

If you have already added a buy-in account previously in this request, it is possible to select them and assign it to the request.

Click on "Add New Buy-in Account".

| E   |                                      | My Setup ▼ Admissions ▼ Change Requests ▼ | kam1@deutsche-boerse.de PAKFR 😃 |
|-----|--------------------------------------|-------------------------------------------|---------------------------------|
| Buy | -in Account Request (ID: 13)         | NEW                                       |                                 |
|     | Request / Buy-in Account Initial Set | up                                        |                                 |
| [   |                                      | New Buy-in Account                        |                                 |
|     | Buy-in Accounts in this Reque        | it                                        |                                 |
|     | Existing Cash Accounts               |                                           |                                 |
|     |                                      | • Add New Buy-in Account                  |                                 |
| Bi  | ick                                  |                                           |                                 |

Publication: 09 Jun 2023

# **Buy-in Account Request**

Prod: 12 Jun 2023 C7 CAS Release 2.278 Page 9

# 3.4 Buy-in Account Currency tab

Select the "Buy-in Account Currency" and the "Buy-in Account Location" via dropdown.

| EC EUREX                            | My Setup ▼ Admissions ▼ Change Requests ▼                           | kam1@deutsche-boerse.de PAKFR 😃 |
|-------------------------------------|---------------------------------------------------------------------|---------------------------------|
| Buy-in Account Request (ID: 13)     | ) NEW                                                               |                                 |
| Request / Buy-in Account Initial Se | etup / Buy-in Account Currency<br>uy-in Account Currency & Location |                                 |
| Location<br>Location<br>Back Next   |                                                                     |                                 |

When the currency and location are entered click on "Next".

# 3.5 Buy-in Account Setup tab

On the "Buy-in Account Setup" tab, you see the selected currency and cash location. Please enter data for "Account Holder", "Cash Account Holder BIC" and "Cash Account Number".

| EC EUREX                         | My Setup ▼ Admissions ▼ Change Requests ▼              | kam1@deutsche-boerse.de PAKFR 😃 |
|----------------------------------|--------------------------------------------------------|---------------------------------|
| Buy-in Account Request (ID: 1    | 3) NEW                                                 |                                 |
| Request / Buy-in Account Initial | Setup / Buy-in Account Currency / Buy-in Account Setup |                                 |
|                                  | Buy-in Account                                         |                                 |
| Currency:                        |                                                        |                                 |
| EUR                              |                                                        |                                 |
| Cash Location:                   |                                                        |                                 |
|                                  |                                                        |                                 |
| Account Holder                   |                                                        |                                 |
| Account Holder                   |                                                        |                                 |
| Cash Account Holder BIC 0        |                                                        |                                 |
| Cash Account Holder BIC          |                                                        |                                 |
| Cash Account Number 0            |                                                        |                                 |
| Cash Account Number              |                                                        |                                 |
|                                  |                                                        |                                 |
| Back Next                        |                                                        |                                 |

With clicking "Next" the "Buy-in Account Setup Final" tab opens.

#### Notes:

• The right format for each attribute can be found by hovering over the information icon.

# Buy-in Account Request

Publication: 09 Jun 2023

Prod: 12 Jun 2023 C7 CAS Release 2.278 Page 10

#### 3.6 Buy-in Account Setup final tab

Once all required data has been entered in the new buy-in account request, click "Done", to display an overview with the new buy-in account.

| EC EUREX                            | My Setup ▼ Admissions ▼ Change Requests ▼                           |                 |  | kam1@deutsche-boerse.de PAKFR 🔱 |
|-------------------------------------|---------------------------------------------------------------------|-----------------|--|---------------------------------|
| Buy-in Account Request (ID: 14)     | NEW                                                                 |                 |  |                                 |
| Request / Ruy-in Account Initial Se | stun / Ruv-in Account Currency / Ruv-in Account Setun / Ruv-in Acco | unt Setup Final |  |                                 |
|                                     | Ruwin Account                                                       |                 |  |                                 |
| Currency:                           | buy-in Account                                                      |                 |  |                                 |
| EUR                                 |                                                                     |                 |  |                                 |
| Cash Location:                      |                                                                     |                 |  |                                 |
| Account Holder <b>()</b>            |                                                                     |                 |  |                                 |
| PAKFR                               |                                                                     |                 |  |                                 |
| Cash Account Holder BIC 0           |                                                                     |                 |  |                                 |
| ASDFGHJKLBN                         |                                                                     |                 |  |                                 |
| Cash Account Number ()              |                                                                     |                 |  |                                 |
|                                     |                                                                     |                 |  |                                 |
| Back Done                           |                                                                     |                 |  |                                 |
|                                     |                                                                     |                 |  |                                 |

#### Available icons:

- marking a change to an existing settlement account
- c representing a newly added settlement account
- highlighting a deletion of an existing settlement account

#### Notes:

• This is an information only tab. No data can be entered here.

Publication: 09 Jun 2023

# **Buy-in Account Request**

Prod: 12 Jun 2023 C7 CAS Release 2.278 Page 11

#### 3.7 Documents tab

When the steps described in chapter 3 "New Request for Buy-in Accounts" are done, please proceed with the next steps described in this chapter.

#### Click on the "Documents" tab.

| EC    | EUREX              | My Setup 👻 Admis    | ssions 👻 Change Requests 👻 |                      |                |              |             | kam1@deu             | utsche-boerse | de PAKFR |  |
|-------|--------------------|---------------------|----------------------------|----------------------|----------------|--------------|-------------|----------------------|---------------|----------|--|
| Buy-i | Account Request    | (ID: 14) <b>NEW</b> |                            |                      |                |              |             |                      |               |          |  |
| Buj   | -in Accounts Docum | nents Finalization  |                            |                      |                |              |             |                      |               |          |  |
|       | Clearer ID 🖨       | Holder BIC Ca       | ash Locatic 🗢 Currency 🗢   | Cash Account 🗢       | Account Holc 🗢 | Cash Chain 🗘 | Sort Code 🗘 | Account Aft 🖨 🛛 IBAN | \$            | Q 🖻      |  |
|       | PAKFR              | ASDFGHJKLBN         | EUR                        | 12345678901234567890 | PAKFR          |              |             |                      |               | 10 1     |  |

# 3.7.1 Template Information on Correspondent Bank- Use of Accounts

On the documents tab download the template "Information on Correspondent Bank- Use of Accounts", Sign it and upload it again.

| Buy-in Accounts                                                                                                    | Documents                                                                                                    | Final                                                                                                    | ization                                                                                                    |                                                                        |                 |  |
|----------------------------------------------------------------------------------------------------|----------------------------------------------------------------------------------------------------|----------------------------------------------------------------------------------------------------|----------------------------------------------------------------------------------------------------|------------------------------------------------------------------------|-----------------|--|
|                                                                                                    | lse_of_Accounts                                                                                                    | s-correspo                                                                                                    | ondent_bani                                                                                                    | k                                                                      | Template Upload |  |
| EUREX                                                                                                    |                                                                                                    |                                                                                                    |                                                                                                    | EC                                                                     |                 |  |
| Information on Correspo                                                                                                    | ondent Bank                                                                                                    | plicant                                                                                                    |                                                                                                    |                                                                        |                 |  |
| Use of Accounts                                                                                                    | Name                                                                                                    | of the Account Owner                                                                                                    |                                                                                                    | Street No                                                              |                 |  |
| (To be completed by customers of Eur<br>Eurex Clearing AG<br>Client Services, Trading & C<br>60485 Frankfurt am Main<br>Germany                                                                                                    | ex Clearing AG)                                                                                                    | sa 2<br>ole City<br>Ty                                                                                                    |                                                                                                    |                                                                        |                 |  |
| Member-ID                                                                                                    |                                                                                                    |                                                                                                    |                                                                                                    |                                                                        |                 |  |
| Clearing AG that the Accou<br>Clearing AG listed in below<br>For clearing transactions i<br>Members of Eurex Clearing<br>powers of attorney and det<br>belowtable.<br>The Account Owner undert<br>the account information com<br>reason. | nt Owner acts as Correspon<br>able within the meaning of the<br>ncluded in the clearing pro-<br>A G listed below. Eurex C<br>it orders issued separately in<br>kkes to inform Eurex Clearing<br>municated with this form characteristics. | dent Bank for the<br>ne Clearing Condit<br>cess of Eurex C<br>learing AG will b<br>to use the Accourt<br>g AG without dela<br>inges or does no b | Clearing Member(s) c<br>ions for Eurex Clearin<br>learing AG for the C<br>a authorized on the b<br>at Owner's accounts i<br>y per fax in the event<br>onger apply for any oth | of Eurex<br>ng AG.<br>Clearing<br>basis of<br>listed in<br>that<br>her |                 |  |
| Account-keeping<br>Institute                                                                                                    | Account Number                                                                                                    | Settlement of<br>transactions<br>of the Clearing<br>Member                                                                                       | BIC of account<br>holder                                                                                                    |                                                                        |                 |  |
|                                                                                                    |                                                                                                    |                                                                                                    |                                                                                                    | -                                                                      |                 |  |
|                                                                                                    |                                                                                                    |                                                                                                    |                                                                                                    |                                                                        |                 |  |
|                                                                                                    |                                                                                                    |                                                                                                    |                                                                                                    | 1                                                                      |                 |  |
|                                                                                                    |                                                                                                    |                                                                                                    |                                                                                                    |                                                                        |                 |  |
| Date Place<br>Place<br>Please return the form via ema<br>client services@deutsche-boer                                                                                                    | Company stamp and autho<br>(Company name in print let<br>I to your Onboarding Manager/Key<br>se.com.                                                                                                    | vized signature<br>tiers)<br>Account Manager or if                                                                                               | not yet known send the for                                                                                                    | m to                                                                   |                 |  |
| 08/18                                                                                                    | Privacy Notice:<br>www.eurex.com/ec-en                                                                                                    | /privacy-notice                                                                                                    |                                                                                                    | 1/1                                                                    |                 |  |

# **Buy-in Account Request**

Prod: 12 Jun 2023 C7 CAS Release 2.278 Page 12

Publication: 09 Jun 2023

After uploading the document, it can be downloaded or viewed at any time.

| Buy-in Accounts Documents                 | Finalization                 |                                           |
|-------------------------------------------|------------------------------|-------------------------------------------|
| LESTT Use_of_Accounts-                    | correspondent_bank Template  | Upload Download                           |
| Notes:<br>• This step is required. When r | no Document is uploaded, you | are asked to upload the missing document. |
| Submit Request (ID: 17)                   | (                            | ×                                         |
| Error                                     |                              |                                           |
| All required documents mu                 | ist be submitted first.      |                                           |
|                                           |                              |                                           |

Once all required data has been entered in the buy-in account request, please switch to the "Finalization" tab.

# 3.8 Finalizing New Request for Buy-in Accounts

This chapter describes the finalization and submission of the buy-in account request to ECAG.

| Buy-in Accounts | Documents   | Finalization |  |
|-----------------|-------------|--------------|--|
| ⊘ Cancel Sub    | mit Request | -            |  |

On the "Finalization" tab the request can be submitted and sent to ECAG by clicking on the button "Submit Request".

Now the buy-in account request is in status "Pending".

Publication: 09 Jun 2023

# **Buy-in Account Request**

Prod: 12 Jun 2023 C7 CAS Release 2.278 Page 13

# 4 Maintenance of Buy-in Account

This chapter describes how to make changes in a buy-in account request.

In the overview "Change Request" > "Buy-in Account Request" you have the possibility to change the buy-in account details by clicking on .

| EC EUREX                | My Setup × Admissions × Change Requests × kam1@deutsche-boe |            |        |         |                         |       |  |  |
|-------------------------|-------------------------------------------------------------|------------|--------|---------|-------------------------|-------|--|--|
| Buy-in Account Requests |                                                             |            |        |         |                         |       |  |  |
| • New Request           |                                                             |            |        |         |                         |       |  |  |
| ID                      | mm/dd/yyyyy                                                 | Clearer ID | ¢ Type | State ~ | Created By              | ¢ Q 🗓 |  |  |
| 13                      | 5/31/2023                                                   | PAKFR      |        | NEW     | kam1@deutsche-boerse.de | •     |  |  |
| 12                      | 5/31/2023                                                   | PAKFR      | SETUP  | NEW     | kam1@deutsche-boerse.de | •     |  |  |
| 14                      | 5/31/2023                                                   | PAKFR      | SETUP  | NEW     | kam1@deutsche-boerse.de | •     |  |  |

# 4.1 Change Account Setup

After clicking 💿 , action icons on the right side can be accessed: 🖉 💷 💼

| The opened buy-ir | account setup can be | edited by clicking | <b>*</b> |
|-------------------|----------------------|--------------------|----------|
|-------------------|----------------------|--------------------|----------|

| -in Account Request (ID: 14                                           | 4) NEW                                   |                                          |                                 |                   |           |                |              |           |             |      |     |
|-----------------------------------------------------------------------|------------------------------------------|------------------------------------------|---------------------------------|-------------------|-----------|----------------|--------------|-----------|-------------|------|-----|
|                                                                       |                                          |                                          |                                 |                   |           |                |              |           |             |      |     |
| uy-in Accounts Documents                                              | Finalization                             |                                          |                                 |                   |           |                |              |           |             |      |     |
| Add Buy-in Account                                                    |                                          |                                          |                                 |                   |           |                |              |           |             |      |     |
| Clearer ID 🗢 Hol                                                      | ider BIC 🗘                               | Cash Locatic 🗢                           | Currency 🗘                      | Cash Account      | <b>\$</b> | Account Hold 🗢 | Cash Chain 🗘 | Sort Code | Account Aft | IBAN | ¢ Q |
|                                                                       |                                          |                                          |                                 |                   |           |                |              |           |             |      |     |
| • PAKFR ASD                                                           | FGHJKLBN                                 | BAR                                      | EUR                             | 1234567890123456  | 57890 P/  | PAKFR          |              |           |             |      |     |
| PAKFR ASD equest / Buy-in Account                                     | FGHJKLBN                                 | BAR<br>Buy-in Account                    | EUR                             | 1234567890123456  | 57890 PA  | PAKFR          |              |           |             |      |     |
| PAKFR ASD equest / Buy-in Account                                     | FGHJKLBN<br>Initial Setup /<br>Buy-in Ar | BAR<br>Buy-in Account                    | EUR<br>Currency                 | 1234567890123456  | 57890 P/  | 2AKFR          |              |           |             |      |     |
| O PAKFR ASD                                                           | FGHJKLBN<br>Initial Setup /<br>Buy-in Ad | BAR<br>Buy-in Account<br>ccount Currency | EUR<br>Currency<br>y & Location | 1234567890123456  | 57890 P/  | YAKER          |              |           |             |      |     |
| O PAKFR ASD                                                           | FGHJKLBN<br>Initial Setup /<br>Buy-in Ar | BAR<br>Buy-in Account<br>ccount Currency | EUR<br>Currency<br>y & Location | 1234567890123456  | 57890 P/  | YAKFR          |              |           |             |      |     |
| PAKFR ASD equest / Buy-in Account currency Currency                   | FGHJKLBN<br>Initial Setup /<br>Buy-in A  | BAR<br>Buy-in Account<br>ccount Currency | EUR<br>Currency<br>y & Location | 1234567890123456  | 57890 P/  | YAKFR          |              |           |             |      |     |
| PAKFR ASD equest / Buy-in Account currency Currency ocation           | FGHJKLBN<br>Initial Setup /<br>Buy-in Ar | BAR<br>Buy-in Account<br>ccount Currency | EUR<br>Currency<br>y & Location | 1234567890123456  | 57890 P/  | YAKFR          |              |           |             |      |     |
| PAKFR ASD equest / Buy-in Account Currency Currency Cocation Location | FGHJKLBN<br>Initial Setup /<br>Buy-in A  | BAR<br>Buy-in Account<br>ccount Currency | EUR<br>Currency<br>y & Location | 12345678901234566 | 57890 P/  | VAKFR          |              |           |             |      |     |

#### 4.1.1 Next steps

Please go on as described in chapter 3.4 to 3.8, as the next necessary steps are identical to finalize a buy-in account request.

**Buy-in Account Request** 

Publication: 09 Jun 2023

Prod: 12 Jun 2023 C7 CAS Release 2.278 Page 14

# 4.2 Adding Currencies for the new Buy-in Account

If additional currencies need to be added, it can be done by clicking on the button "Add Currency". Please select the additional and applicable values and enter the respective currency and click "Next" to go on with the next steps.

|                | Buy-in A | Account Currence | y & Location |  |
|----------------|----------|------------------|--------------|--|
| Currency       |          |                  |              |  |
| Currency       |          |                  |              |  |
| Cash Location: |          |                  |              |  |
| BAR            |          |                  |              |  |
| BAR            |          |                  |              |  |

# 4.2.1 Next Steps

Please go on as described in chapter 3.4 to 3.8, as the next necessary steps are identical.

# **Buy-in Account Request**

Publication: 09 Jun 2023

Prod: 12 Jun 2023 C7 CAS Release 2.278 Page 15

# 5 Deletion of Request or Account

This chapter describes how to delete a buy-in account request and a buy-in account.

#### 5.1 Deletion of Buy-in Account Request

If you want to delete a buy-in request, select "Change Request" > "Buy-in Account Request".

Then click in the overview of the buy-in account requests. You will be asked to confirm the deletion of the buy-in account request.

| EC EUREX                    | My Setup   Admissions   Chai | nge Requests 🔻 |       |         | kam1@deuts              | che-boerse.de | PAKER Ů    |
|-----------------------------|------------------------------|----------------|-------|---------|-------------------------|---------------|------------|
| Buy-in Account Requests     |                              |                |       |         |                         |               |            |
| • New Request               |                              |                |       |         |                         |               |            |
| ID                          | mm/dd/yyyy                   | 🕫 🗢 Clearer ID |       | State ~ | Created By              | \$            | Q 1        |
| 13                          | 5/31/2023                    | PAKFR          |       | NEW     | kam1@deutsche-boerse.de |               | <b>(4)</b> |
| 12                          | 5/31/2023                    | PAKFR          | SETUP | NEW     | kam1@deutsche-boerse.de |               | • •        |
| 14                          | 5/31/2023                    | PAKFR          | SETUP | NEW     | kam1@deutsche-boerse.de |               | <b>• ±</b> |
| Cancel Buy-in Account Reg   | uest                         |                |       |         | ×                       |               |            |
|                             |                              |                |       |         | <u> </u>                |               |            |
| Do you want to cancel buy-i | n account request 13?        |                |       |         |                         |               |            |
|                             |                              |                |       |         | ⊘ Cancel ⊘ OK           |               |            |

With clicking on "OK" the deletion is confirmed.

# 5.2 Deletion of a Buy-in Account

To delete a buy-in account open "Change Request" > "Buy-in Account Request". Click on of one of the requests. The "Buy-in Accounts" tab will then open. Click on to delete the respective buy-in account.

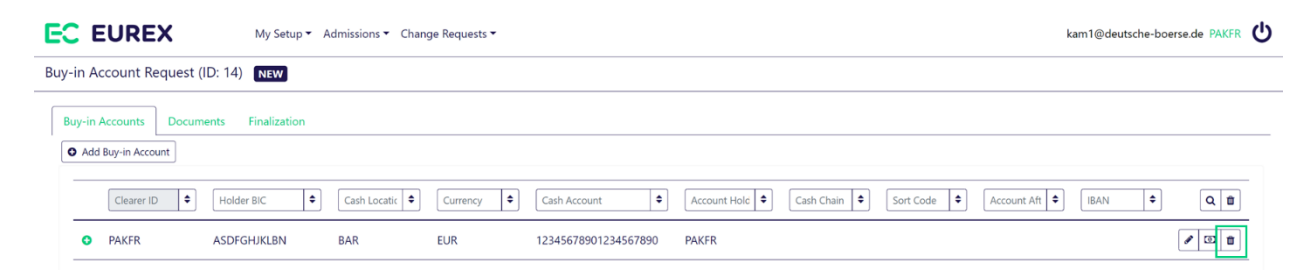

# **Buy-in Account Request**

Prod: 12 Jun 2023 C7 CAS Release 2.278 Page 16

Publication: 09 Jun 2023

Confirm the deletion by clicking "OK" . The account will then be removed out of the request and the setup.

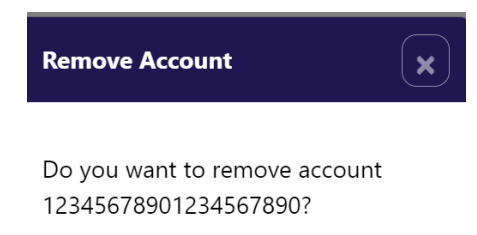

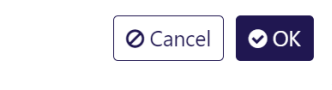